## L-12F UVCモード設定方法

L-12FをWebカメラとして利用できる「UVCモード設定方法」を ご案内します。

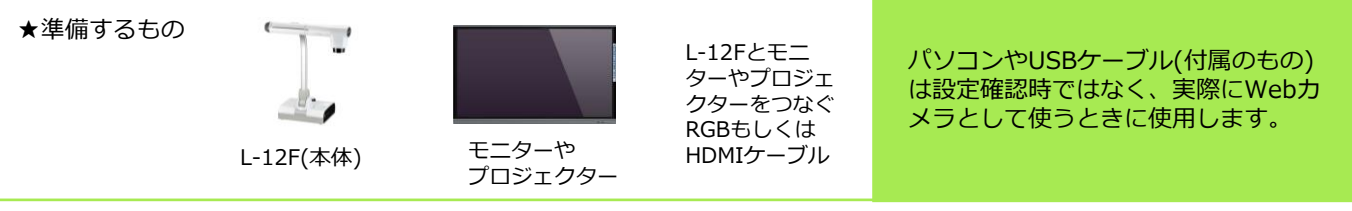

- カメラとモニターやプロジェクターをHDMIもしくはRGBケーブルでつなぎ、 カメラ本体の電源を入れます。
- (2) 起動すると下記の画面が出てきますので[日本]を選択します。 ※地域を選択しないとUSBカメラが有効になりません。

| 選択した地域によって    | 設定が変更されます。  |
|---------------|-------------|
| North America | 日本          |
| France        | Deutschland |
| 中国            |             |

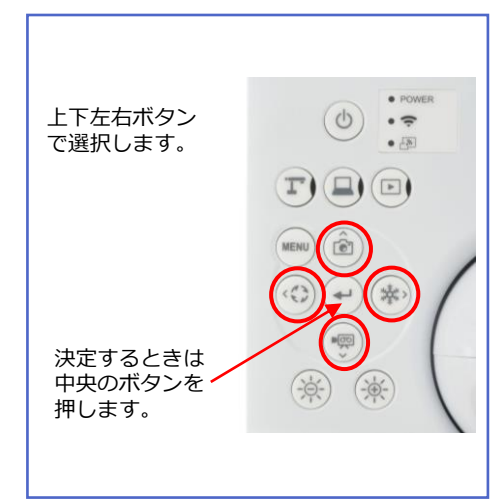

## 地域を変更する場合

L-12Fを工場出荷設定に戻す必要があります。

- (3) [MENU] ボタンを押してメニューを開きます。[システム設定]を選択します。
  - システム設定の中から[初期化]を選びます。

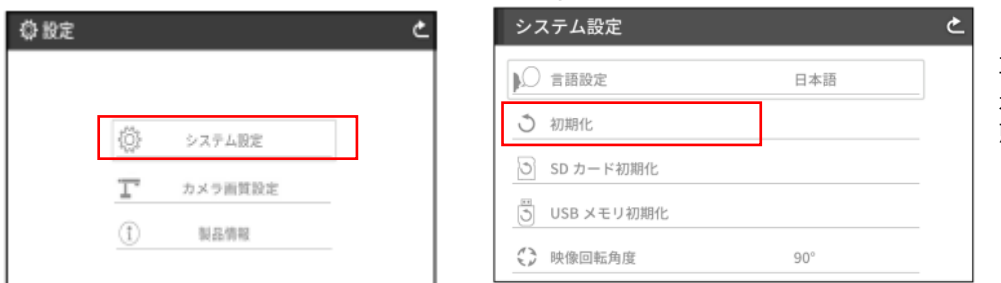

[YES]を選択すると 再起動確認画面が表 示され、工場出荷状 態に戻ります。

(4) パソコンと付属のUSBケーブルで接続します。

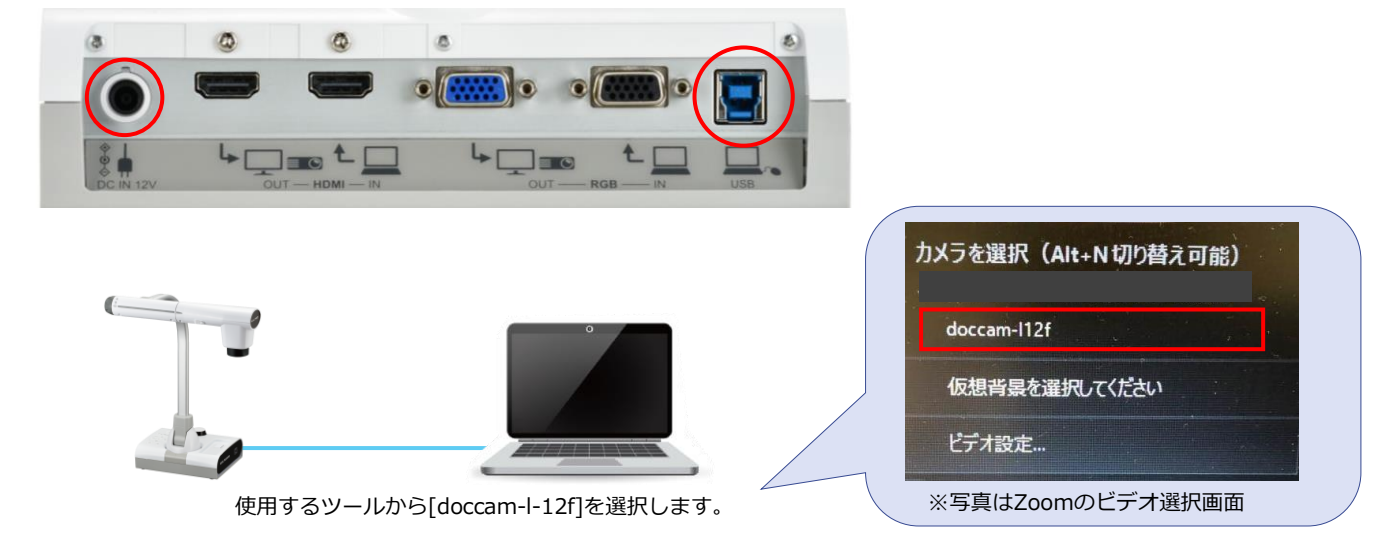